## Инструкция по направлению запросов на исправление данных по аффилиациям в Scopus

При индексации журналов в базе Scopus данные по публикациям обрабатываются автоматически, поэтому в них могут возникнуть ошибки в написании имен авторов, их аффилиаций, присвоении неверного типа документа и так далее. В частности, ошибки в аффилиациях, приводят к тому, что публикации авторов из ВШЭ не привязываются к профилю Вышки в Scopus.

Вы можете обратиться в техподдержку Scopus для исправления ошибок по ряду вопросов: разделение/слияние профилей авторов, исправление данных авторов, добавление недостающих публикаций, добавление/удаление цитирований и исправление ошибок в данных публикации. Обращение происходит через форму обратной связи на сайте Scopus.

Алгоритм запроса в техподдержку мы рассмотрим на примере исправления ошибочных аффиляций в публикации. Данный вид исправлений является одним из наиболее актуальных для авторов из НИУ ВШЭ, так как правильное указание аффилиации ВШЭ в публикации является одним из требований при начислении академических надбавок.

**ВНИМАНИЕ!** При обращениях в техподдержку Scopus и других библиографических баз следует учитывать, что они работают с информацией, предоставляемой самими журналами. Если на сайте журнала и в оригинальном PDF публикации указана некорректная информация, то обращение в техподдержку Scopus не даст результатов. Поэтому перед обращением к ним, обязательно удостоверьтесь в том, что в журнале и в PDF представлены корректные данные, ссылку на них или корректный PDF-файл публикации необходимо будет приложить к запросу.

Привязку вашей публикации к профилю ВШЭ можно проверить на сайте Scopus с помощью опции Affiliation Search.

| e journals |
|------------|
| 0          |
|            |
|            |
| 0          |
|            |
| results    |
| r          |

В результатах поиска необходимо выбрать массив публикаций НИУ ВШЭ. Для этого необходимо навести курсор мыши на число публикаций:

| ) - 🖷 Show documents   🖉 Give feedback                                                                                                    | $\sim$     |
|----------------------------------------------------------------------------------------------------|------------|
| National Research University Higher School of Economics     National Research University Higher School of Economics     Higher School of Economics | 4093 Mosco |

И найти свои публикации с помощью поиска внутри результатов. В результатах поиска будут отображаться только те публикации, которые привязаны к профилю ВШЭ:

| Search              |                 | Alerts                                          | Lists                                           |                                    |                         |
|---------------------|-----------------|-------------------------------------------------|-------------------------------------------------|------------------------------------|-------------------------|
| (AF-ID ("National R | esearch Univers | ity Higher School of Economics"                 | 60020513)) 🥑 Edit   🔛 Save   🔖                  | Set alert   Set feed               |                         |
| 4,075 documer       | nt results view | secondary documents   📊 Analyze s               | earch results                                   |                                    |                         |
| Timorin             | XQ              | O - B CSV export -   ■ Dow                      | nload   📶 View citation overview   99 View      | r Cited by   🎬 Save to list   More | <b>-</b>                |
| Refine              |                 | Does stock exchange consolidation               | tion improve market liquidity? A study of stor  | ck exchange acquisition in Russia  | Teplova, T.V., Ro       |
| Limit to E          | xclude          | HSE fulltext View at Put                        | blisher                                         |                                    |                         |
| 2016                | (60)            | Assessing perfectionism in Russ                 | ia: Classifying perfectionists with the Short / | Almost Perfect Scale               | Wang, K.T., Perm        |
| 2015                | (995)           | 2                                               |                                                 |                                    | M.S.                    |
| 2014                | (867)           | COMPANY AND AND AND AND AND AND AND AND AND AND |                                                 |                                    |                         |
| 2013                | (613)           | HSE Hull text View at Pul                       | slisher                                         |                                    |                         |
| 2012                | (408)           | City as a geopolitics: Tbilisi, Geo             | rgia - A globalizing metropolis in a turbulen   | tregion                            | Salukvadze, J., G       |
| 2011                | (264)           | 3                                               |                                                 |                                    |                         |
| 2010                | (175)           |                                                 |                                                 |                                    |                         |
| 2009                | (107)           | HSE fulltext View at Pul                        | slisher                                         |                                    |                         |
| 2008                | (80)            | O From equality to diversity: Class             | fying Russian universities in a performance     | oriented system                    | Abankina, I., Ales      |
| 2007                | (58)            | 4                                               |                                                 |                                    | Shvydun, S., Zinki      |
| Author Name         |                 | HSE fulltext View at Put                        | olisher                                         |                                    |                         |
|                     | (89)            | O 'Vinv! never say die': The re-inca            | rnation adoption and diffusion of retro-tech    | nologies                           | Sarpong D. Don          |
| Kurnetrou SO        | (33)            | 5                                               |                                                 |                                    |                         |
| Maslov VP           | (78)            |                                                 |                                                 |                                    |                         |
| Saenko V.S.         | (68)            | HSE fulltext View at Pul                        | sisher                                          |                                    |                         |
| Pozhidaev, E.D.     | (64)            | Investigation of hydrodynamics :                | and heat transfer at liquid metal downflow in   | a rectangular duct in a coplanar   | Poddubnyi II Ra         |
| D Paulaine D M      | (55)            | 6 magnetic field                                |                                                 | a rectangenar accorn a copianar    | r observingly, have the |

## Алгоритм действий по отправке запроса

1. Зайти в базу данных Scopus по адресу <u>www.scopus.com</u> с компьютера, расположенного в НИУ ВШЭ, либо с любого компьютера через удаленный доступ Библиотеки ВШЭ.

2. Кликнуть на строчку Help and Contact, которая расположена в нижней части страницы в разделе Customer Service:

| arch                                                                   | Alerts                     | Lists                                                                                                  |                     |               |                                                                 |
|------------------------------------------------------------------------|----------------------------|----------------------------------------------------------------------------------------------------|---------------------|---------------|-----------------------------------------------------------------|
| the webinar on Februa                                                  | ry 18 – Why Scopus         | content is relevant to you                                                                             | – register now.     |               |                                                                 |
| cument search Author                                                   | search   Affiliation searc | ch   Advanced search                                                                                   | Browse Sources Com  | oare journals | Learn more about how to                                         |
| earch for Eg., "                                                       | heart attack" AND stress   | Article Title, Abstract, Keywords                                                                      | • •                 |               | Improve Scopus                                                  |
| Add search field                                                       |                            |                                                                                                    |                     | 9             | Stay up-to-date on Scopus.<br>Follow @Scopus on Twitter         |
| te Range (inclusive)<br>Published All years                            | to Present                 | Document Type ALL                                                                                      | •                   | 8             | Watch tutorials and learn<br>how to make Scopus work<br>for you |
| Added to Scopus in the last                                            | (7 🔹 days                  |                                                                                                    |                     | \$            | Get citation alerts pushed<br>straight to your inbox            |
| Life Sciences (> 4,300 titles . )<br>Health Sciences (> 6,800 titles . | 100% Medline coverage )    | <ul> <li>✓ Physical Sciences (&gt; 7,200 title:</li> <li>✓ Social Sciences &amp; Humanities</li> </ul> | (> 5,300 titles . ) | API           | Get started with Scopus APIs                                    |
|                                                                        |                            |                                                                                                    |                     |               |                                                                 |
|                                                                        |                            |                                                                                                    |                     |               |                                                                 |

| About Scopus     | Language  | Customer Service |
|------------------|-----------|------------------|
| What is Scopus   | 日本語に切り替える |                  |
| Content coverage | 切换到简体中文   | Live Chat        |
| Scopus Blog      | 切操到繁體中文   |                  |
| Scopus API       |           |                  |

3. На открывшейся странице нажать на Contact Us (иконка с письмом):

| Scopus                 |               |                                           | $\sim$                                                                                                    |
|------------------------|---------------|-------------------------------------------|----------------------------------------------------------------------------------------------------|
| Search Help            |               | Q                                         | Contact Us 🖂                                                                                                    |
| All topics             |               | What's new in the                         | his release?<br>res available in the most recent release are described below. December 2015 The way Scopus handles temporary lists and saved lists has been improved, first by<br>Let Mo- |
| What's new in this rel | lease?<br>(1) | Cranging the label                        | ving                                                                                                    |
| Getting started        |               | Many authors have                         | genumer<br>a similar names. The Scopus Author Identifier distinguishes between these names by assigning each author in Scopus a unique number and grouping together all                   |
| Tutorials              | (8)           | of the documents v                        | vnllen                                                                                                    |
| Affiliations           | (17)          | h-graph<br>The h-graph displa             | avs the h-index for a single author, multiple authors, or a group of selected documents. The h-index is based on the highest number of papers included that have                          |
| ► Authors              |               | had at least the                          |                                                                                                    |
| Citations              | (35)          | Search tips                               |                                                                                                    |
| Content policy         | (11)          | Field codes Searc                         | ching amiliations and references Choosing search terms. Finding plurals Using Boolean operators. Finding phrases Using proximity operators. Finding                                       |
| Documents              | (27)          | Articles in Press<br>Articles in Press an | ;<br>re documents that have been accepted for publication, but have not yet been assigned to a journal issue. They are indicated by the Articles in Press symbol on                       |
| Author profile         | (3)           | document pages a                          | ind in                                                                                                    |
| ► Search               |               |                                           |                                                                                                    |
| ► Sources              |               |                                           |                                                                                                    |
| Alerts Q&A             | (11)          |                                           |                                                                                                    |

Results 1 - 5 of 244

4. Заполнить форму в открывшемся окне. Достаточно заполнить только поля, отмеченные красной звездочкой: обращение, имя, фамилию, адрес почты и страну. Рекомендуется также, при наличии, заполнить поля Scopus Author ID и ORCID:

## Your Contact Details

| Denotes a required field |                                                                                                    |
|--------------------------|----------------------------------------------------------------------------------------------------|
| Title *                  |                                                                                                    |
| Mr. 🔻                    |                                                                                                    |
| First Name * Last Name * |                                                                                                    |
| Vladlen Timorin          |                                                                                                    |
| Email Address *          |                                                                                                    |
| timorin@hse.ru           |                                                                                                    |
| Scopus Account ID        | Please supply your Scopus Account ID if you have one, this will                                                           |
| 6507568071               | make it easier for us to investigate your query.                                                                          |
| Scopus Author ID         | Please supply the Scopus Author Profile ID if you have one, this will<br>make it easier for us to investigate your query. |
| ORCID                    | Please supply your ORCID if you have one ORCID is a unique                                                                |
| 0000-0002-8089-7254      | identifier for researchers, you can register for one by clicking here.                                                    |
| Your Country/Region *    |                                                                                                    |
| Russian Federation 🔻     |                                                                                                    |

5. В выпадающем меню вопроса необходимо выбрать вид проблемы. При исправлении аффиляции в публикации или других деталей публикации следует выбрать: Document details are incorrect.

How can we help you?

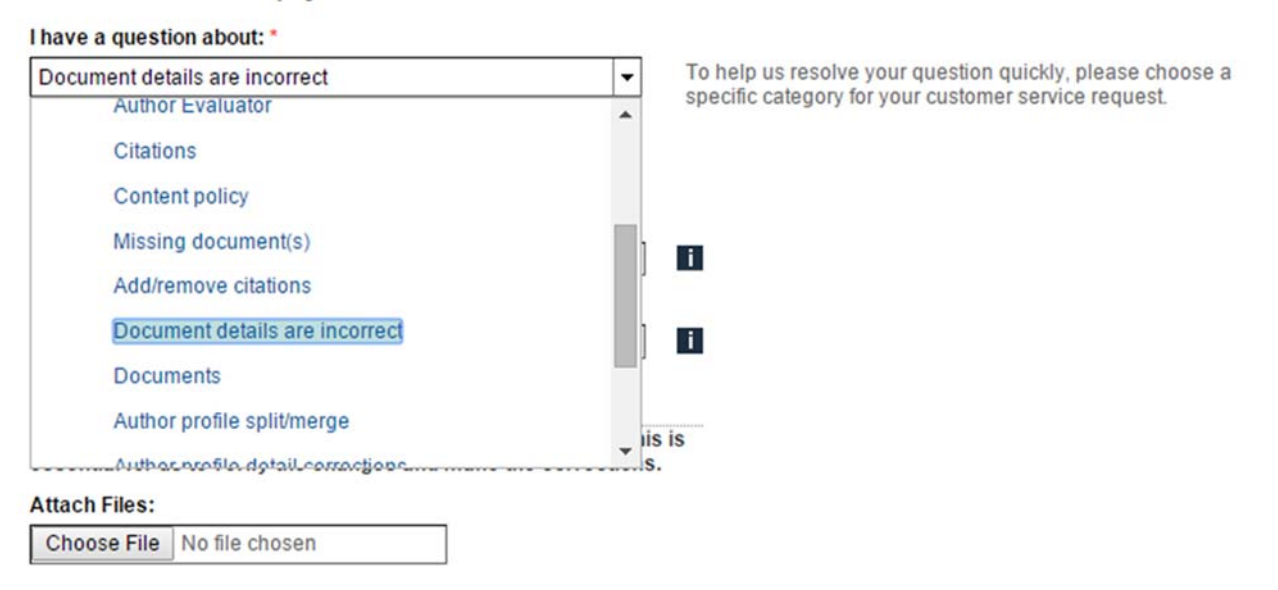

6. В поле Document Title нужно ввести название публикации. Поле Article Number заполнять не нужно:

Please supply details of the document if possible.

| Document Titl                     | e                                                                                                    |
|-----------------------------------|----------------------------------------------------------------------------------------------------|
| Planarizations                    | and maps taking lines to linear webs of conics                                                             |
| Article Numbe                     | r                                                                                                    |
|                                   | i                                                                                                    |
|                                   |                                                                                                    |
| *Please attach<br>essential for u | a copy of the missing or incorrect document, this is<br>is to verify the changes and make the corrections. |
| Attach Files:                     |                                                                                                    |
| Choose File                       | No file chosen                                                                                             |

5. Необходимо также приложить PDF файл публикации с правильной информацией. Для этого необходимо нажать на Choose File и выбрать необходимый документ на своем носителе.

| Your Country/Region *                         |                      |                                         |                  |                  |          |     |                   |        |   |
|-----------------------------------------------|----------------------|-----------------------------------------|------------------|------------------|----------|-----|-------------------|--------|---|
| Russian Federation                            | 🕼 Открытие           |                                         |                  |                  |          |     |                   |        | > |
|                                               | > - 🛧 🚺 > 3ro        | т компьютер » Рабочий стол » Trofimov » | статьи в pdf     |                  |          | ~ 0 | Понос статьи в pd | t.     | P |
| How can we help you?                          | Упорядочить • Созда  | пь папку                                |                  |                  |          |     | (FT               | •      | 0 |
| have a question about: "                      | 4.0                  | Visia                                   | Дата изменения   | THO              | Размер   |     |                   |        |   |
| Document details are incorrect                | и танель оыстрого дс | 10 1 AMAR 10                            |                  |                  | 100 100  |     |                   |        |   |
|                                               | Рабочий стол 🖈       | masiov2015.par                          | 03.02.2016 18:23 | DEAN PUP         | 487 8.5  |     |                   |        |   |
|                                               | 📑 Документы 🖈        | Regional Differentiation of Human Poten | 01.02.2016 14:12 | Bean PDF         | 332 Kb   |     |                   |        |   |
| lease supply details of the document if p     | 👆 Загрузки 🕺         | Manual_VOSviewer_1.6.3.pdf              | 22.12.2015 11:00 | Payle "PDF"      | 1 009 KB |     |                   |        |   |
| ocument Title                                 | 🐷 Изображения 💉      | Visualizing_bibliometric_networks.pdf   | 22.12.2015 11:00 | Davin "POF"      | 2 109 KB |     |                   |        |   |
| sanarizations and maps taking lines to line   | для Карелиной        | 223312.pdf                              | 21.12.2015 19:53 | Dawn "PDP"       | 501 Kb   |     |                   |        |   |
| rticle Number                                 | Martanana            | pno_1_2015_khachaturova.pdf             | 27.11.2015 12:48 | (diby)u _bOk_    | 168 Kb   |     |                   |        |   |
|                                               | a sacablarthan       | SSRN-id2440617.pdf                      | 22.10.2015 10:54 | Pain "PDF"       | 962 KE   |     |                   |        |   |
|                                               | на отправку          | arzhantsev2013.pdf                      | 22.10.2015 17:25 | @aikin "PDF"     | 516 85   |     |                   |        |   |
|                                               | по деканам           | povyshenie-kachestva-proektirovaniya-v  | 29.09.2015 20.20 | dawn "PDF"       | 129 KE   |     |                   |        |   |
| Please attach a copy of the missing or in     | CoeDrive             | 4012-22840-1-PB.pdf                     | 29.09.2015 20:03 | OaAn "PDF"       | 550 KB   |     |                   |        |   |
| ssential for us to verify the changes and     | and office fire      | IBalalaeva_CV2015.doc                   | 31.08.2015 15:10 | Microsoft Word 9 | 61 KG    |     |                   |        |   |
| ttach Files:                                  | 🛄 Этот компьютер     | Modelling as The Development Instrume   | 28.08.2015 19:40 | Φailin "PDF"     | 500 KB   |     |                   |        |   |
| Choose File No file chosen                    | and Cam              | 2015_05_26-a_n_sorokina.pdf             | 28.08.2015 12:40 | Файл "PDF"       | 1 312 KB |     |                   |        |   |
|                                               | UP CON               | 61-76_Omelchenko_(1).pdf                | 27.08.2015 17:02 | Файл "PDF"       | 125 KB   |     |                   |        |   |
|                                               |                      | 38-337-1-PB.pdf                         | 24.07.2015 13:08 | Файл "PDF"       | 320 KE   |     |                   |        |   |
| Additional Details                            |                      | imorin2015.pdf                          | 21.07.2015 19:10 | Файл "PDF"       | 468 KE   |     |                   |        |   |
| the field below please supply                 |                      | 10.1007@s10843-015-0146-8.pdf           | 21.07.2015 19:04 | @ailin "PDF"     | 423 KB   |     |                   |        |   |
| rate new percer, preuse suppry.               |                      | 1-s2.0-S0957417415002122-main.pdf       | 21.07.2015 18:57 | Файл "PDF"       | 554 KB   |     |                   |        |   |
| Ink to the page that is incorrect             |                      | 1-s2.0-S0140673614616822-main.pdf       | 21.07.2015 17:00 | Файл "PDF"       | 6 570 KE |     |                   |        |   |
| What the correct information should be        |                      | leonov2014.pdf                          | 22.06.2015 12:44 | Файл "PDF"       | 169 KB   |     |                   |        |   |
| ither a link to the correct article on the si |                      | 🚔 ferrari2015.pdf                       | 19.06.2015 14:42 | Файл "PDF"       | 1 177 KE |     |                   |        |   |
|                                               |                      | mirkin2012.pdf                          | 05.06.2015 14:10 | Файл "PDF"       | 431 KB   |     |                   |        |   |
|                                               |                      | diener2013.pdf                          | 05.06.2015 12:54 | Файл "PDF"       | 689 KB   |     |                   |        |   |
|                                               |                      | 10.1016@50140-67361461682-2.pdf         | 04.06.2015 17:31 | Файл "PDF"       | 6 572 KE |     |                   |        |   |
|                                               |                      | babenko2014.pdf                         | 04.06.2015 17:09 | Файл "PDF"       | 1 020 KB |     |                   |        |   |
|                                               |                      | 1971 - Anna - M                         |                  | * ¥ 10071        | A107.00P |     |                   |        |   |
|                                               | Имя ф                | айла: timorin2015.pdf                   |                  |                  |          | v   | All Files         |        | v |
|                                               |                      |                                         |                  |                  |          |     | Открыть 🖛         | Отмена |   |

6. В поле текстового сообщения необходимо кратко изложить суть проблемы на английском языке с обязательным включением следующих деталей:

- что необходимо исправить (неверная информация);
- на что необходимо исправить (корректная информация)
- ссылка на страницу с неверной информацией в базе Scopus или номер публикации в базе Scopus (EID);
- ссылка на страницу с верной информацией на сайте журнала (не нужно, если приложен PDF файл с публикацией).

После этого, нажать на Send Message и сообщение отправится.

| Additional | Details |
|------------|---------|
|            |         |

#### In the field below, please supply:

A link to the page that is incorrect Details of the incorrect information What the correct information should be Either a link to the correct article on the suppliers site, or attach a copy of the correct version of the article.

Dear Scopus support, in the article "<u>Planarizations</u> and maps taking lines to linear webs of conics" by <u>Vladlen Timorin (EID</u> 2-<u>s2.0</u>-84872383066) affiliation of the author is incorrect. The correct affiliation should be: National Research University Higher School of Economics, Moscow, Russian Federation. See attached PDF for confirmation. Please attach this publication to National Research University Higher School of Economics Affiliation ID: 60020513. Thanks in advance.

Send Message

7. В появившемся окне опять нажать на Send Message:

Back to all topics
Ask a Question
Your question hasn't been submitted yet.
The following answers might help you immediately.
What's new in this release?
Field codes
Scopus author feedback wizard
Article Metrics details- Citations
Lists

8. Через несколько минут на адрес почты, который вы указали при заполнении формы должно прийти автоматическое письмо с подтверждением принятия вашего запроса.

Срок рассмотрения запроса от нескольких дней до месяца. После рассмотрения вашего сообщения службой поддержки Scopus вам должно прийти письмо с решением по запросу (положительным или отрицательным с указанием причин) или с уведомлением о пересылке запроса в вышестоящую инстанцию.

В случае положительного решения в письме будет содержаться сообщение о передаче запроса в технический отдел для проведения работ по исправлению. В этом случае, в срок до 4 недель вам придет финальное письмо от специалиста технического отдела о завершении работ и внесении исправлений в базу, которое необходимо будет проверить на странице публикации в Scopus.

### Примечание:

Номер публикации в базе Scopus (EID) можно узнать на странице публикации в Scopus:

| Scopu | s - Do   | cument details - Googl | e Chrome             |                      |                     |                       |     |
|-------|----------|------------------------|----------------------|----------------------|---------------------|-----------------------|-----|
| >     | G        | 🗋 www.scopus.          | com/record/display.u | ri?eid=2-s2.0-848723 | 83066&origin=result | slist&sort=plf-f&src= | s80 |
| Apps  | <b>1</b> | Sci-Hub: устраняя п    | 🖺 Web of Knowledge   | 🖊 Лучший из миров :  | 🔓 Программа повыш   | 🖪 Международные л     | D   |

# Scopus

| Search                            | Alerts                           | Lists                            |  |
|-----------------------------------|----------------------------------|----------------------------------|--|
| Back to results   < Previous 7 o  | ublisher   🗊 CSV export →  📮 Dov | /nload   💾 Save to list   More 👻 |  |
| Mathematical Research Lett        | ers                              |                                  |  |
| Volume 19, Issue 4, 2012, Pages 8 | 399-907                          |                                  |  |

Planarizations and maps taking lines to linear webs of conics (Article)